Type 'request hybrid remote work arrangement' in Workday search bar and select the task.

| Q | request hybrid remote work arrangement                    | 0 |
|---|-----------------------------------------------------------|---|
|   | Request Hybrid <b>and</b> Remote Work Arrangement<br>Task |   |

Start Date: Enter the start date of the arrangement. Date must be on or after current date.

Proposed End Date: Please enter the last day of the current fiscal year (ex. 06/30/2024) in the field unless your employment or this agreement are scheduled to end earlier.

Type:

Click the drop-down field to select your arrangement type.

| Γ                                    | Request Hybrid and Rem                                                                                                  | note Work Arrangement                                                                                 |                                  | ×                             |                     |
|--------------------------------------|----------------------------------------------------------------------------------------------------|----------------------------------------------------------------------------------------------------|----------------------------------|-------------------------------|---------------------|
|                                      | Hybrid and Remote Work Arrangen<br>Start Date: Must be today or later<br>Proposed End Date: Please enter th<br>earlier. | nents are expected to be updated annually.<br>he last day of the current fiscal year (ex. 06/30/2023) | unless your employment or this a | greement are scheduled to end |                     |
|                                      | Start Date * 09/09/20 Proposed End Date * MM/DD/YY Position * Manager,                                                  | 22 🛱<br>YY 🖻                                                                                          |                                  |                               |                     |
|                                      | Details<br>Type * Search<br>Hybrid<br>Hybrid-Flexible<br>Remote                                                         | i≡<br>><br>><br>>                                                                                     |                                  |                               |                     |
|                                      | Submit Save for I                                                                                                    | Later Cancel                                                                                          |                                  |                               |                     |
| Search                               | :=                                                                                                    | Search                                                                                                | :=                               | Search                        | :=                  |
| ← Hybrid                             |                                                                                                    | ← Hybrid-Flexible                                                                                     |                                  | ← Remote                      |                     |
| Set # of on-campus days p<br>Details | er week                                                                                                    | Flexible Schedule                                                                                     |                                  | Off-Campus     Request Annua  | I Agreement Renewal |
| Type * Set # of on-cam<br>week       | pus days per [ 🗵 📃                                                                                                    |                                                                                                    |                                  |                               |                     |
| Days per Week                        |                                                                                                    |                                                                                                    |                                  |                               |                     |
| Days of the Week                     | :=                                                                                                    |                                                                                                    |                                  |                               |                     |

If Hybrid is selected, additional details are needed:

- Days per Week enter the number of days you will be on-campus per week
- Days of the Week select the days you will be on-campus per week from the drop-down list

## If you are currently on an approved Remote Arrangement and are requesting to continue, select 'Request Annual Agreement Renewal'.

Click Submit.

or

Once the task is submitted, you will be directed to complete a questionnaire.

Click the 'Complete Questionnaire' task from the pop-up

Select the 'Address Details' task from your inbox

| Up Next      | Address Datails |  |
|--------------|-----------------|--|
| op next.     | Address Details |  |
| View Details |                 |  |
|              |                 |  |

| Awaiting | J Your Action           |  |
|----------|-------------------------|--|
|          | Address Details:        |  |
|          | Inbox - 2 minute(s) ago |  |
|          |                         |  |

Enter the address where you will be performing your hybrid/remote work on the questionnaire. The address must be in the following format: Street, City, State Abbreviation, Postal Code

# Example: 2 College Street, Providence, RI 02903

# **Complete Questionnaire**

'Hybrid & Remote Work Agreement Address Details' for Request Hybrid and Remote Work Arrangement:

| Please indicat  | e the location where your <b>of</b> | f <b>f campus</b> hybrid/remote v | vork will be performed | . It must be in the following form |
|-----------------|-------------------------------------|-----------------------------------|------------------------|------------------------------------|
| Street, City, S | ate Abbreviation Postal Co          | de                                |                        |                                    |
| Example:        |                                     |                                   |                        |                                    |
| 2 College Stre  | et, Providence, RI 02903            |                                   |                        |                                    |
| (Required)      |                                     |                                   |                        |                                    |
|                 |                                     |                                   |                        |                                    |
|                 |                                     |                                   |                        |                                    |
|                 |                                     |                                   |                        |                                    |

The request will go to your primary supervisor and Human Resources for review/decision.

- Important Note:
  - If you are requesting an initial Remote Work Arrangement, your request requires additional approval in accordance with the Hybrid and Remote Work Policy. You will be notified once a decision has been made regarding your Remote Work Exception Request. The arrangement is not considered final until approval has been documented and all electronic signatures on the agreement are complete.

Following approval of a hybrid or remote work request, you will be directed to sign the Hybrid and Remote Work Agreement in Workday.

Select the 'Request Hybrid and Remote Work Arrangement' task in your inbox.

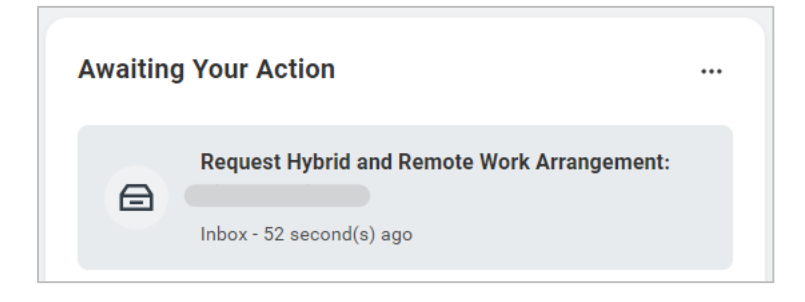

Click the E-sign by Adobe Sign button.

| Print Generated Document                                                                                                    | $\overleftrightarrow$   | XII        | PDF        | දුටු   | С. |
|----------------------------------------------------------------------------------------------------|-------------------------|------------|------------|--------|----|
| Review Documents for Request Hybrid and Remote Work Arrangement:                                                                                                    |                         |            |            |        |    |
| 3 minute(s) ago - Effective 09/08/2022                                                                                                    |                         |            |            |        |    |
| Documents                                                                                                    |                         |            |            |        |    |
| On this page, you can only download the original, unsigned version of the document.                                                                                                    |                         |            |            |        |    |
| Document Hybrid and Remote Work Agreement 2022-09-08.pdf                                                                                                    |                         |            |            |        |    |
| Click the below button to e-sign. Please note that when signing documents you will be leaving Workday Service. You may need to wait a few secon<br>documents to be updated in Workday before you can submit the Inbox task. Please wait until you are redirected to Workday before you close your | nds for the<br>browser. | e signatur | e status ( | of the |    |
| E-sign by Adobe Sign                                                                                                    |                         |            |            |        |    |
| E-sign by Adobe Sign                                                                                                    |                         |            |            |        |    |

You will be directed to Adobe Acrobat Sign.

Read the Hybrid and Remote Work Agreement.

Click 'Start' to move to signature area or scroll to end of document.

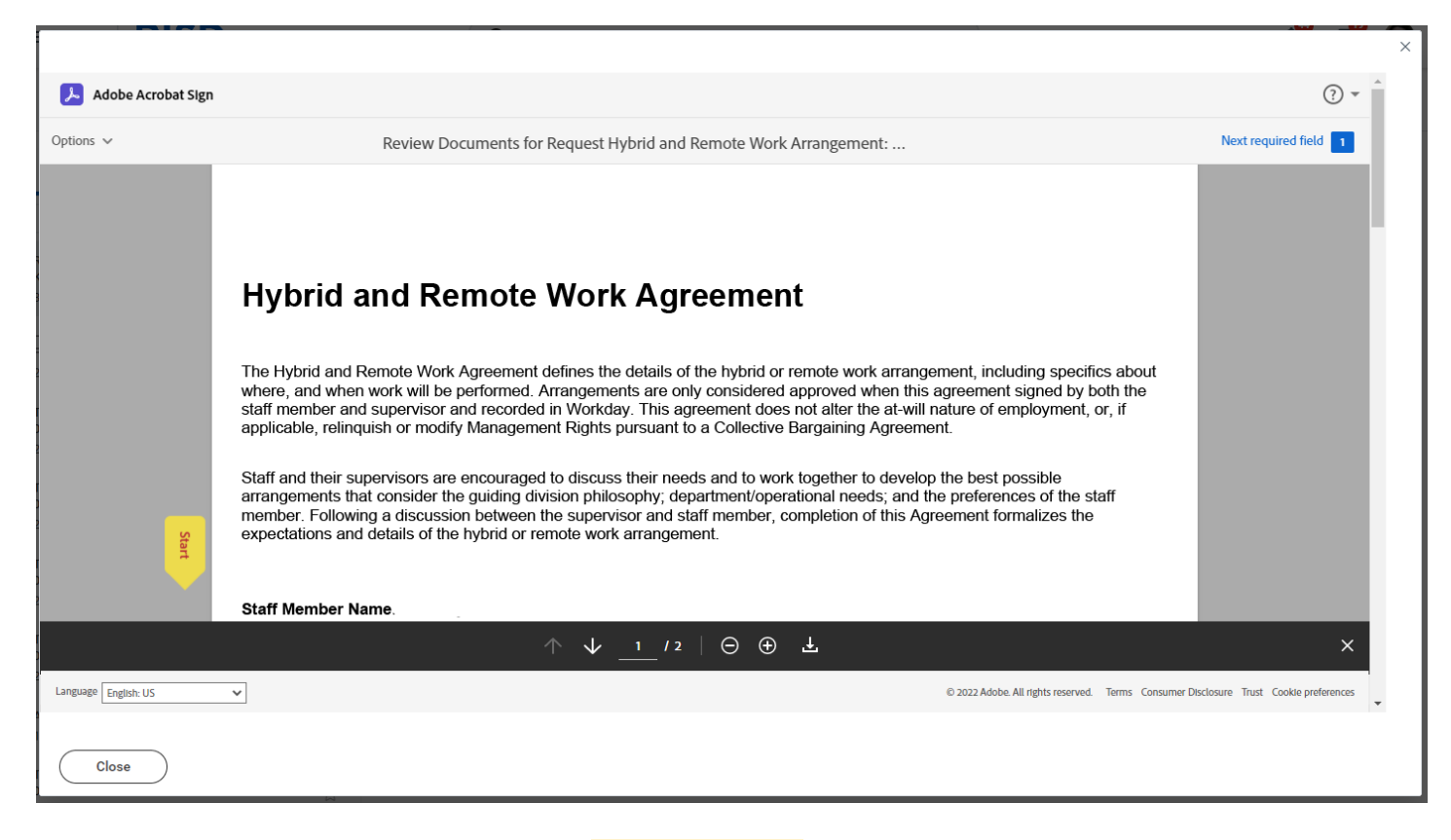

To sign the document, click in the highlighted area. (\*Click here to sign)

|                      |          |                                                                                                    |                                              | ×      |
|----------------------|----------|----------------------------------------------------------------------------------------------------|----------------------------------------------|--------|
| 📕 Adobe Acro         | bat Sign |                                                                                                    | ?                                            | ) -    |
| Options 🗸            |          | Review Documents for Request Hybrid and Remote Work Arrangement:                                                                                                    | Next required field                          | 1      |
|                      |          | EMPLOYEE AFFIRMATION: THROUGH MY SIGNATURE BELOW, I ACKNOWLEDGE THAT I HAVE READ AND<br>UNDERSTAND THE HYBRID AND REMOTE WORK POLICY AND ACCEPT THE CONDITIONS THEREIN. I UNDERSTAN<br>THAT I AM NOT ABLE TO CHANGE THE LOCATION WHERE REMOTE WORK IS PERFORMED WITHOUT OBTAINING<br>ADVANCE APPROVAL FROM MY DIRECT SUPERVISOR AND HUMAN RESOURCES. I UNDERSTAND AND<br>ACKNOWLEDGE THAT I MUST COMPLY WITH ALL OF RISD'S RULES, POLICIES, PRACTICES, PERFORMANCE<br>EXPECTATIONS AND INSTRUCTIONS AND THAT THE FAILURE TO DO SO MAY RESULT IN PRECLUSION FROM<br>REMOTE OR HYBRID WORK AND/OR DISCIPLINARY ACTION, UP TO AND INCLUDING TERMINATION. | ND<br>}                                      | l      |
| 2                    | Start    | *Click here to sign Sep 8, 2022                                                                                                    |                                              |        |
| C C                  |          | Employee                                                                                                    |                                              |        |
| 2<br>1<br>0<br>2     |          | Manager                                                                                                    |                                              | Ŀ      |
| τ                    |          | Human Resources                                                                                                    |                                              |        |
| 2                    |          |                                                                                                    | _                                            |        |
| T                    |          | $\wedge$ $\downarrow$ $_{2}$ /2 $\mid$ $\ominus$ $\oplus$ $\pm$                                                                                                    |                                              | ×      |
| Language English: US |          | ♥ © 2022 Adobe. All rights reserved. Terr                                                                                                    | ms Consumer Disclosure Trust Cookle preferen | ices 🗸 |
| Close                | )        |                                                                                                    |                                              |        |

Your name will automatically appear in the signature text box. Click 'Apply' to use the defaulted signature or, if necessary, edit your name then click 'Apply'.

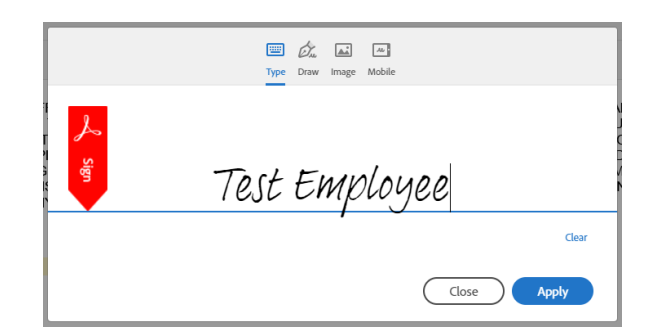

Click the 'Click to Sign' button at the bottom to complete your signature.

| otions 🗸 | Review Documents for Request Hybrid and Remote Work Arrangement:                                                                                                    | Required fields completed 🐶 |
|----------|----------------------------------------------------------------------------------------------------|-----------------------------|
|          | THAT I AM NOT ABLE TO CHANGE THE LOCATION WHERE REMOTE WORK IS PERFORMED WITHOUT OBTAINING<br>ADVANCE APPROVAL FROM MY DIRECT SUPERVISOR AND HUMAN RESOURCES I UNDERSTAND AND<br>ACKNOWLEDGE THAT I MUST COMPLY WITH ALL OF RISD'S RULES, POLICIES, PRACTICES, PERFORMANCE<br>EXPECTATIONS AND INSTRUCTIONS AND THAT THE FAILURE TO DO SO MAY RESULT IN PRECLUSION FROM<br>REMOTE OR HYBRID WORK AND/OR DISCIPLINARY ACTION, UP TO AND INCLUDING TERMINATION. |                             |
|          | The Employee         Sep 8, 2022           Employee         Sep 8, 2022                                                                                                    |                             |
|          | Manager                                                                                                    |                             |
|          | Human Resources                                                                                                    |                             |
|          |                                                                                                    |                             |
|          | By signing, Lagree to this agreement, the <u>Consumer Disclosure</u> and to do business Click to Sign                                                                                                    |                             |

Click 'Submit' in Workday.

| Review Docum        | ents for Request Hybrid ar          | nd Remote Work Arrangeme     | nt |  |
|---------------------|-------------------------------------|------------------------------|----|--|
| Documents           |                                     |                              |    |  |
| On this page, you c | n only download the original, unsig | ned version of the document. |    |  |
| Document            | Hybrid and Remote Work Ag           | greement 2022-09-08.pdf      |    |  |
| Comment             |                                     |                              |    |  |

Click 'Done'.

The document will be routed to your supervisor and Human Resources for signatures.

The arrangement is not considered final until approval has been documented and all electronic signatures on the agreement are complete.

# A Workday notification will be sent once all signatures are complete.

| Notifications                                                                                                    |                                                                                                    |
|----------------------------------------------------------------------------------------------------|----------------------------------------------------------------------------------------------------|
| Viewing: All  Viewing: All  Vi | Request Hybrid and Remote Work Arrangement:                                                                                                    |
| Request Hybrid and Remote Work Arrangement:                                                                                                    | 7 minute(s) ago<br>Your request for a hybrid or remote work arrangement has been approved. Please contact your supervisor or HR Partner for further information. |
| Your Hybrid or Remote Work Arrangement O<br>7 minute(s) ago                                                                                                    | Details Request Hybrid and Remote Work Arrangement:                                                                                                    |

The Hybrid and Remote Work Arrangement *details* can be viewed on the Employee Profile.

• From the employee profile, select 'Job' on the side bar and 'Hybrid and Remote Work Arrangements' from the top

|         | Actions                                                                                                    |           | Job Details   | Manager History         | Management Chain | Hybrid and Remote Work Ar | rangements | Organizations | Suppor      | t Roles Servio   | ce Dates Wor         | ker History       |
|---------|----------------------------------------------------------------------------------------------------|-----------|---------------|-------------------------|------------------|---------------------------|------------|---------------|-------------|------------------|----------------------|-------------------|
| 2<br>Ph | Image: Second second se | H<br>Team | Reques        | st Hybrid and Remote    | Work             |                           |            |               |             |                  |                      |                   |
|         |                                                                                                    |           | 4 items       |                         |                  |                           |            |               |             |                  | xii =                | ┉ ः ः 🔳 🗷         |
| 88      | Summary                                                                                                    |           |               |                         |                  |                           |            |               | Days        |                  |                      |                   |
| ē       | Job                                                                                                    |           | Туре          |                         | Position         | Supervisory Organi        | zation     | Start Date    | per<br>Week | Days of the Week | Proposed End<br>Date | Available Actions |
| 16      | Compensation                                                                                                    |           | Hybrid-Flexib | ble > Flexible Schedule | Manager,         |                           |            | 09/09/2022    |             |                  | 06/30/2023           | End               |
| Ø       | Benefits                                                                                                    |           |               |                         |                  |                           |            |               |             |                  |                      |                   |

Hybrid and Remote Work Agreement *agreement* can also be viewed on the Employee Profile.

• From the employee profile, select 'Personal' on the side bar and 'Documents' from the top

|    | Actions      |      | Personal Information               | Vaccinations         | Workplace Tests      | Emergency Contac | ts IDs    | Documents My Jo | b Applications            |      |
|----|--------------|------|------------------------------------|----------------------|----------------------|------------------|-----------|-----------------|---------------------------|------|
| 1  | 2 🖂          | 品    | Generated Documents                | 1 item               |                      |                  |           |                 |                           |      |
| Ph | ione Email   | Team | Document                           |                      | Signature Type       |                  | Signed By |                 | Signature Date            | Upl  |
| 88 | Summary      |      | Hybrid and Remo<br>Agreement 2022- | te Work<br>09-08.pdf | E-sign by Adobe Sign |                  |           |                 | 09/08/2022 03:14:19<br>PM | PD F |
| ē  | Job          |      |                                    |                      |                      |                  |           |                 |                           |      |
| 16 | Compensation |      |                                    |                      |                      |                  |           |                 |                           |      |
| 0  | Benefits     |      |                                    |                      |                      |                  |           |                 |                           |      |
| Ġ  | Pay          |      |                                    |                      |                      |                  |           |                 |                           |      |
| ē  | Time Off     |      |                                    |                      |                      |                  |           |                 |                           |      |
| L  | Contact      |      |                                    |                      |                      |                  |           |                 |                           |      |
| 8  | Personal     |      |                                    |                      |                      |                  |           |                 |                           |      |